## Cómo agregar el número de página

Da clic sobre la referencia que se agrego, se seleccionará de la siguiente manera:

Estos intercambios tienen lugar en un mundo que se ha reducido virtualmente en tamaño y a una velocidad prácticamente instantánea fundados en las tecnologías de la información, las comunicaciones digitales y los medios de transporte más modernos. El espacio y el tiempo se redefinen por interacciones que ocurren en tiempo real y a una escala planetari (Ordorika Sacristán, 2006)

Al dar clic en la pestaña, se desplegará el siguiente menú del cual deberás seleccionar la opción "Editar cita"

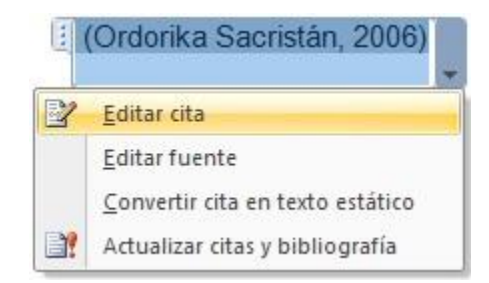

Te aparecerá una pequeña ventana, indica la página de la que se tomó la cita: **página 32** y da clic en *Aceptar* 

| Editar cita      | ? ×          |
|------------------|--------------|
| Agregar          | 1            |
| <u>P</u> áginas: | 32           |
| Suprimir         |              |
| Autor            | Año 🕅 Título |
| Aceptar          | Cancelar     |

La fuente de la cita se modificará de la siguiente manera:

Estos intercambios tienen lugar en un mundo que se ha reducido virtualmente en tamaño y a una velocidad prácticamente instantánea fundados en las tecnologías de la información, las comunicaciones digitales y los medios de transporte más modernos. El espacio y el tiempo se redefinen por interacciones que ocurren en tiempo real y a una escala planetaria. (Ordorika Sacristán, 2006, pág. 32)